## 二松学舎大学 求人検索サイト「二松ナビ」

以下ステップで登録をすべて完了してください。

🛕 登録にあたっての注意事項 >>

- ✓ 「\*」は必須項目です。必ず入力をお願いします。
- ✓ 数字は半角数字で入力してください。
- ✓ 入力した項目は、登録後も修正可能です。

## STEP1 ログインする 学校からお知らせされたID/パスワードでログインします。

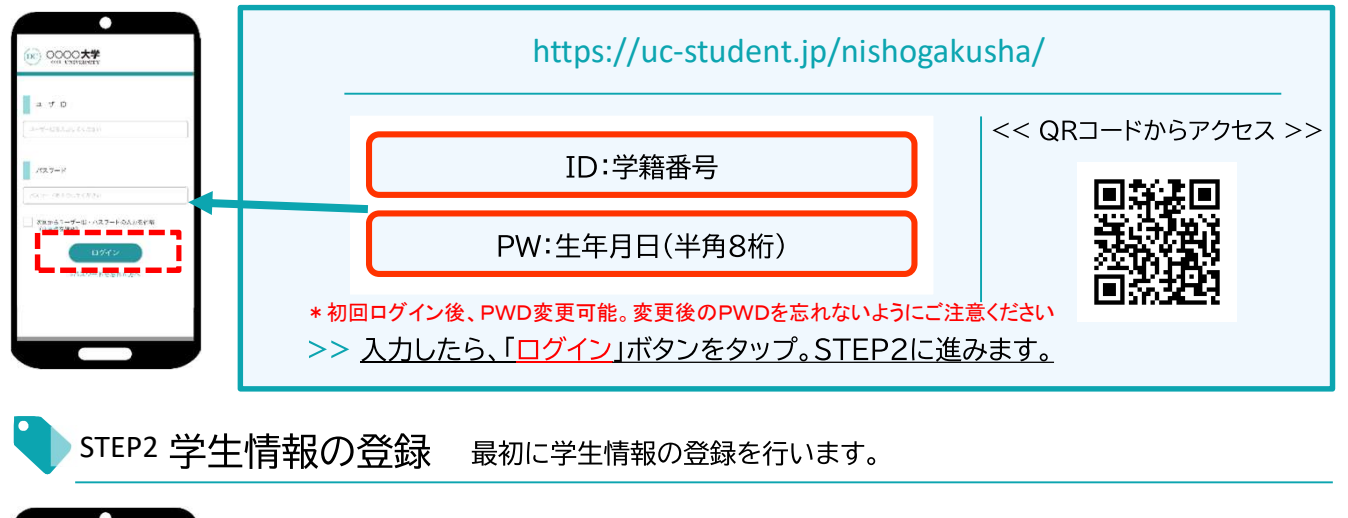

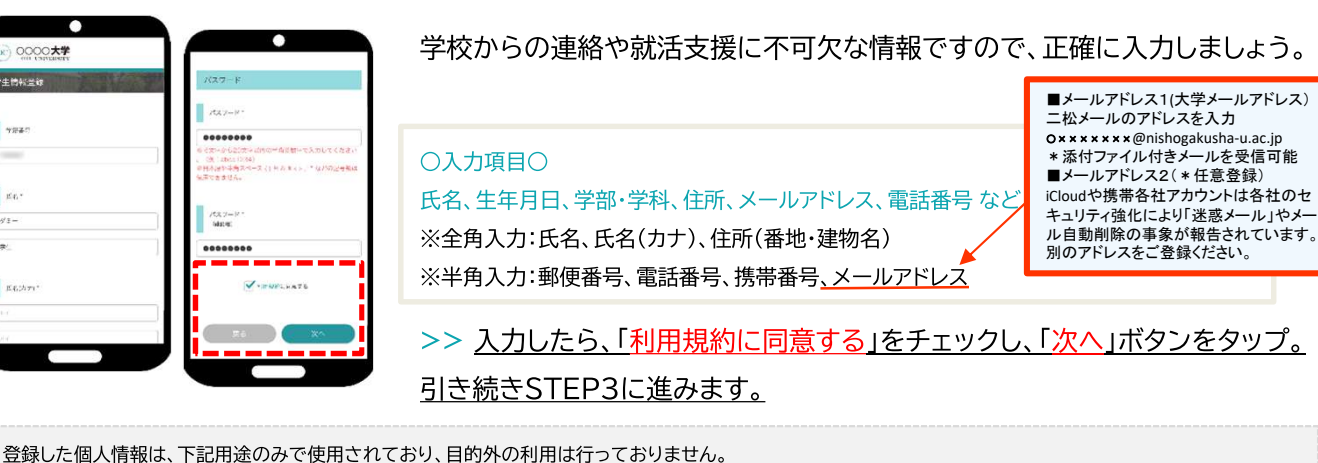

1.登録したメールアドレス等の連絡先、各種アンケートデータ、エントリー実績情報を大学がデータベース上でキャリア支援・進路分析等に利用すること 2.求人票、インターンシップにエントリーした後、企業の選考過程における連絡等での利用すること 安心してサービスをご利用ください。

STEP3 進路希望の登録 進路希望を入力します。第1希望は必須登録です。

| 205                                                |                                                                              |                                                                  |
|----------------------------------------------------|------------------------------------------------------------------------------|------------------------------------------------------------------|
| ての協議合戦をごな及ください。<br>第月を入たし、「当かする/覚売する」モタリッ<br>くだかい。 |                                                                              |                                                                  |
| es.                                                | 小事業がご見点パイント                                                                  | ・(後名司共司)                                                         |
| entra.                                             | - 4375 #1160<br>- #A 5274<br>- 997258                                        | <ul> <li>         金写変えが(5)         <ul> <li></li></ul></li></ul> |
|                                                    | 2110-70.01<br>2116-3=30<br>34319-3597-57                                     | . x4m2x2A<br>. #40.*2082<br>. 2x7% 7-625                         |
|                                                    | □ 22023-ビジョンが4<br>(10)<br>□ 5月(5)(25)(10)(10)(10)(10)(10)(10)(10)(10)(10)(10 | □ 第4校501-ビス □ 35422281/584681                                    |
| uccesi V                                           | C SARGETUNTIN                                                                | (1) (1) (1) (1) (1) (1) (1) (1) (1) (1)                          |
| - 7 C + 6 4+ W                                     | LAPAGEES                                                                     | Caya + oao<br>d<br>Resources                                     |
|                                                    | ×1:880                                                                       | ストックオプション・*<br>市場を体われます。                                         |
| erta                                               |                                                                              |                                                                  |
|                                                    | R6                                                                           | 8875                                                             |
|                                                    |                                                                              |                                                                  |

1100

W.M.

| 希望条件に合わせた検索条件にカスタマイズされ、企業とのマッチング精度 | Ł |
|------------------------------------|---|
| もアップします。                           |   |

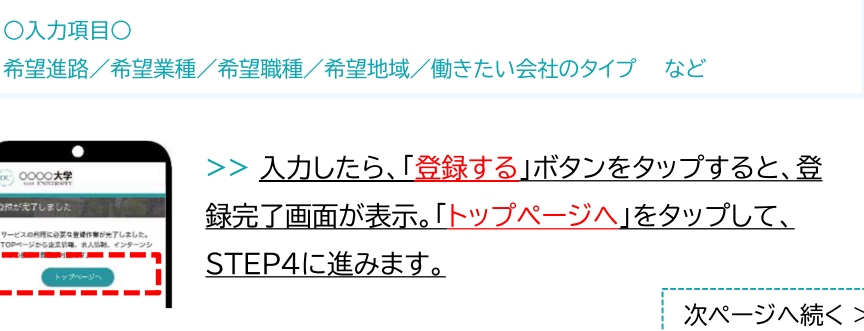

求人票やインターンシップにエントリーする際の情報を入力します。

エントリー情報の登録は「マイページ」より行います。以下の手順でエントリー登録画面に移動します。

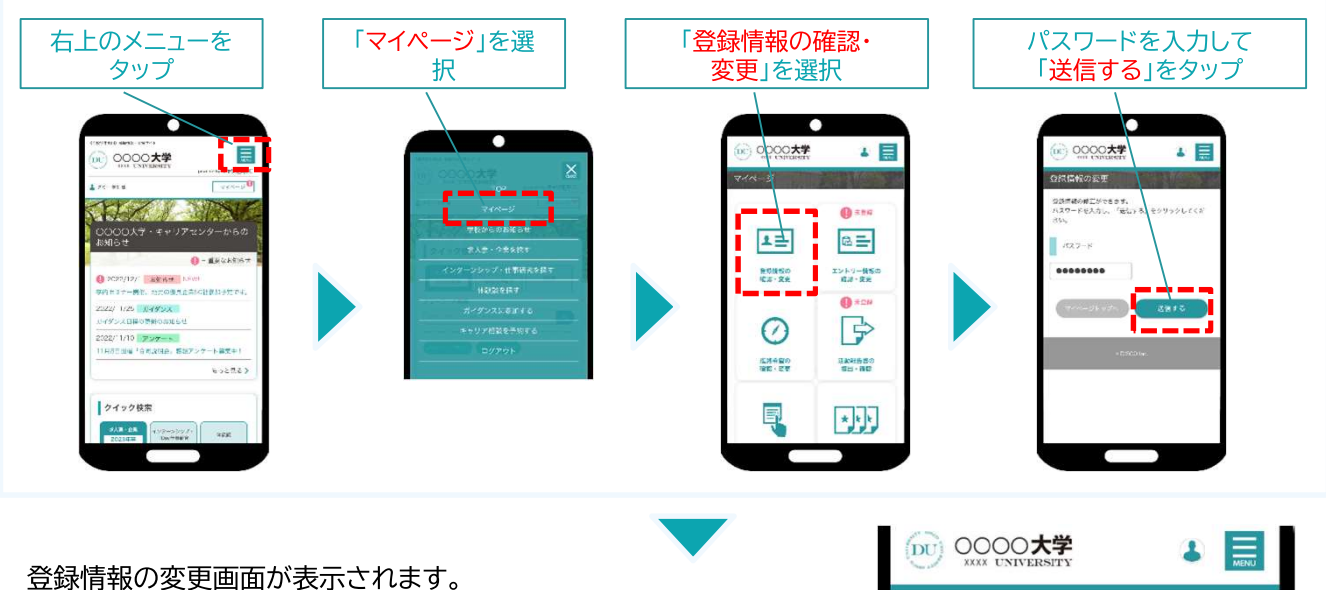

登録情報の変更画面か表示されます。 登録情報画面は、<基本情報>と<エントリー情報>です。 タブをタップして切り替えてください。

| DU OOOO <b>大学</b> |               |
|-------------------|---------------|
| 登録情報の変更           | エントリー情報の変更    |
| 登録情報の変更かできます。     | 以下より入力の上、「変更す |

## ①登録情報の変更

STEP2で入力した学生情報です。

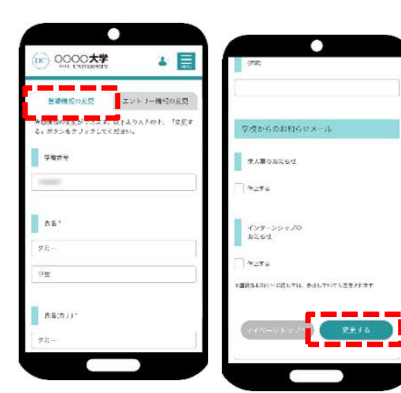

変更する場合は、修正内容を入力して、「変更する」ボタンをタップ。

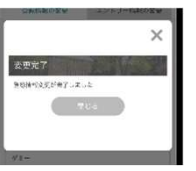

変更完了画面が表示します。 これで情報の変更は完了です。

入力した内容で企業にエントリーすることができます。入力ミスなどないよ ②エントリー情報の登録 う、十分に確認してください。 0000大学 4 E 基本情報で入力した情報がエントリー情報に反映されています。 登録情気の反見 ļ 必須項目が未入力の場合もありますので、必ずチェックしてください。 エントリー油信の文式が 「朝鮮する」ボランをク AND 486. ut.s.g.k 〇入力項目〇 O DECH 学部学科/ゼミ・研究室/卒業予定年月/氏名/生年月日/現住所/休暇中住所/メール アドレス など W-EN >> 入力したら、「登録する」ボタンをタップ。 変更完了画面が表示します。 これで情報の登録は完了です。 以上で初期登録は終了です。お疲れ様でした!